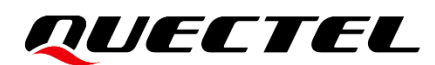

## BG95&BG77&BG600L Series QuecOpen Azure IoT Hub Access Guide

**LPWA Module Series** 

Version: 1.1

Date: 2022-05-16

Status: Released

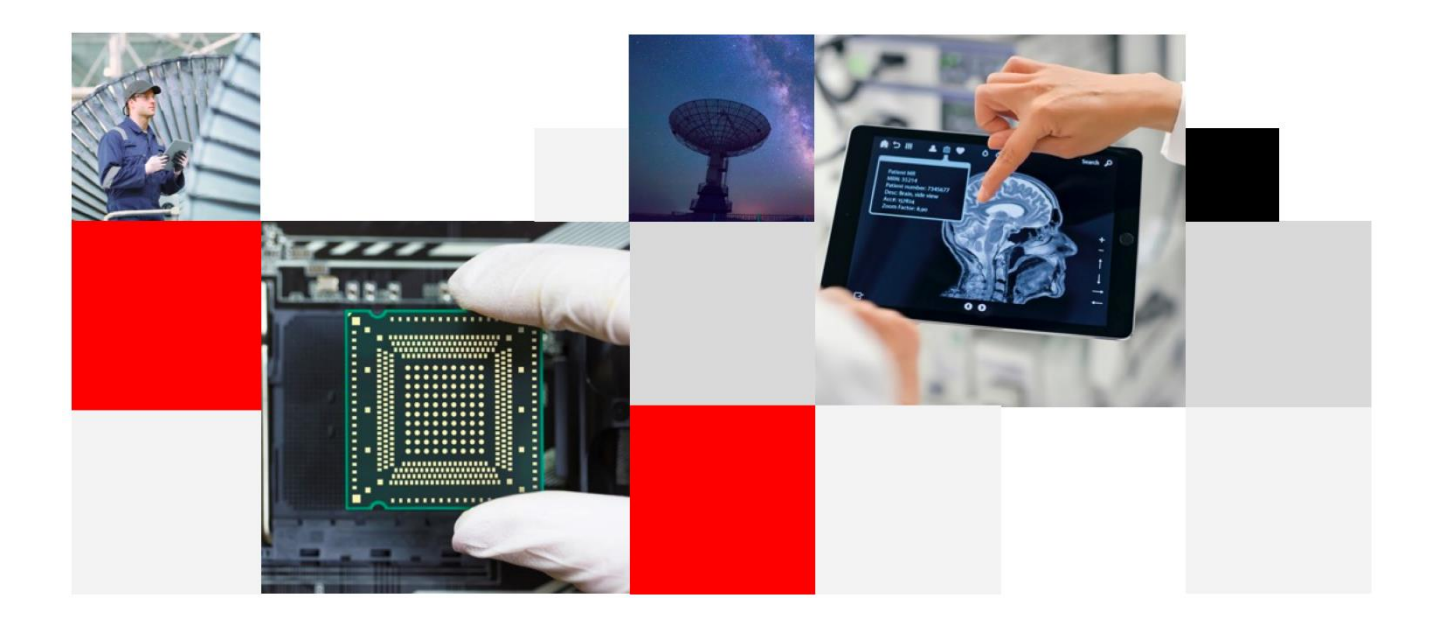

Build a Smarter World

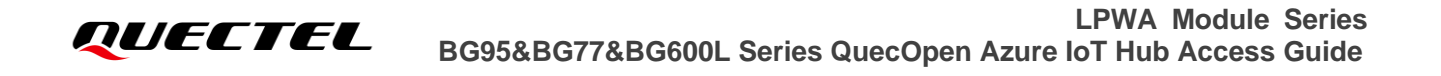

Our aim is to provide customers with timely and comprehensive service. For any assistance, please contact our company headquarters:

**Quectel Wireless Solutions Co., Ltd.** 

Building 5, Shanghai Business Park Phase III (Area B), No.1016 Tianlin Road, Minhang District, Shanghai 200233, China Tel: +86 21 5108 6236 Email: info@guectel.com

Or our local office. For more information, visit: <a href="http://www.quectel.com/support/sales.htm">http://www.quectel.com/support/sales.htm</a>.

For technical support, or to report documentation errors, visit: http://www.quectel.com/support/technical.htm Or send an email to: <u>support@quectel.com</u>.

## **General Notes**

Quectel offers the information as a service to its customers. The information provided is based upon customers' requirements. Quectel makes every effort to ensure the quality of the information it makes available. Quectel does not make any warranty as to the information contained herein, and does not accept any liability for any injury, loss or damage of any kind incurred by the use of or reliance upon the information. All information supplied herein is subject to change without prior notice.

## Disclaimer

While Quectel has made efforts to ensure that the functions and features under development are free from errors, it is possible that these functions and features could contain errors, inaccuracies and omissions. Unless otherwise provided by valid agreement, Quectel makes no warranties of any kind, implied or express, with respect to the use of features and functions under development. To the maximum extent permitted by law, Quectel excludes all liability for any loss or damage suffered in connection with the use of the functions and features under development, regardless of whether such loss or damage may have been foreseeable.

## **Duty of Confidentiality**

The Receiving Party shall keep confidential all documentation and information provided by Quectel, except when the specific permission has been granted by Quectel. The Receiving Party shall not access or use Quectel's documentation and information for any purpose except as expressly provided herein. Furthermore, the Receiving Party shall not disclose any of the Quectel's documentation and information to any third party without prior written consent by Quectel. Quectel reserves the right to take legal action for any noncompliance with the above requirements, unauthorized use, or other illegal or malicious use of the documentation and information.

## Copyright

The information contained here is proprietary technical information of Quectel. Transmitting, reproducing, disseminating and editing this document as well as using the content without permission are forbidden. Offenders will be held liable for payment of damages. All rights are reserved in the event of a patent grant or registration of a utility model or design.

Copyright © Quectel Wireless Solutions Co., Ltd. 2022. All rights reserved.

## **About the Document**

## **Revision History**

| Version | Date       | Author           | Description                                                                                                    |
|---------|------------|------------------|----------------------------------------------------------------------------------------------------|
| -       | 2021-01-20 | Billie XING      | Creation of the document                                                                                                    |
| 1.0     | 2021-03-26 | Billie XING      | First official release                                                                                                    |
| 1.1     | 2022-05-16 | Terrence<br>YANG | Add Provision a simulated symmetry key device<br>Add Provision a simulated X.509 certificate device<br>Add IoT Central description |

## Contents

| Abo | out th | e Docu   | ment                                                                     | 3  |
|-----|--------|----------|--------------------------------------------------------------------------|----|
| Со  | ntents | 5        |                                                                          | 4  |
| Tab | le Inc | lex      |                                                                          | 5  |
| Fig | ure In | dex      |                                                                          | 6  |
| 1   | Intro  | ductior  | ٦                                                                        | 7  |
|     | 1.1.   | Applic   | cable Modules                                                            | 8  |
| 2   | Crea   | te IoT I | Hub and Establish Connection with Azure Cloud                            | 9  |
|     | 2.1.   | SAS T    | Token-Based Authentication                                               | 9  |
|     | 2      | 2.1.1.   | Create IoT Hub on Azure Cloud                                            | 9  |
|     | 2.2.   | Devic    | e Provisioning Service (DPS)                                             | 11 |
|     |        | 2.2.1.   | Set up the IoT Hub Device Provisioning Service with the Azure Portal     | 12 |
|     |        | 2.2.2.   | Provision a symmetry key device                                          | 15 |
|     |        | 2.2.3.   | Provision a X.509 certificate device                                     | 17 |
|     | 2.3.   | IoT C    | entral                                                                   | 18 |
|     |        | 2.3.1.   | Create an IoT Central application                                        | 18 |
|     |        | 2.3.2.   | Create and connect a client application to Azure IoT Central application | 18 |
| 3   | Build  | d and R  | un Azure IoT Hub Applications                                            | 22 |
|     | 3.1.   | Quec     | Open <sup>®</sup> SDK Package                                            | 22 |
|     | 3.2.   | Build    | Azure IoT Hub Applications                                               | 23 |
|     | 3.3.   | Conne    | ection with Azure IoT Hub                                                |    |
|     | 3.4.   | Intera   | ct with Azure IoT Hub                                                    |    |
|     |        | 3.4.1.   | Sending Messages to Device with SAS Connection                           |    |
|     |        | 3.4.2.   | Device Report Properties to Device Twins with DPS Connection             | 27 |
|     |        | 3.4.3.   | Update Device Twin's Reported Properties                                 |    |
| 4   | Арре   | endix A  | References                                                               | 30 |

## **Table Index**

| Table 1: Applicable Modules                                                          | 8                      |
|--------------------------------------------------------------------------------------|------------------------|
| Table 2: Description of BG95 QuecOpen <sup>®</sup> SDK Package Directories and Files | . <u>22</u> 18         |
| Table 3: Related Document                                                            | <u>30<del>25</del></u> |
| Table 4: Terms and Abbreviations                                                     | . <u>30</u> 25         |

## **Figure Index**

| Figure 1: Add a New IoT Hub                                                   | 9  |
|-------------------------------------------------------------------------------|----|
| Figure 2: Select "New" Button to Create an IoT Device                         |    |
| Figure 3: Create an IoT Device                                                |    |
| Figure 4: Get the "Primary Connection String"                                 | 11 |
| Figure 5: DPS Workflow                                                        |    |
| Figure 6: Click "+ Create a resource"                                         |    |
| Figure 7: Click "Create" to Create an IoT Hub Device Provisioning Service     |    |
| Figure 8: Create an IoT Hub Device Provisioning Service                       | 13 |
| Figure 9: Click "Pin to dashboard" and "Go to resource"                       |    |
| Figure 10: Add Link to IoT Hub                                                |    |
| Figure 11: Add Individual Enrollment                                          |    |
| Figure 12: Add Enrollment                                                     |    |
| Figure 13: Get the Primary Key                                                |    |
| Figure 14: Get the ID Scope                                                   |    |
| Figure 15: Create an IoT Central application                                  |    |
| Figure 16: Get ID scope value                                                 |    |
| Figure 17: Get primary value                                                  |    |
| Figure 18: Telemetry information                                              | 21 |
| Figure 19: Device information                                                 | 21 |
| Figure 20: Folder and File Structure of BG95 QuecOpen® SDK Package            |    |
| Figure 21: Azure IoT Hub with SAS Connection                                  |    |
| Figure 22: Azure IoT Hub with DPS Connection                                  |    |
| Figure 23: Send Message from the Azure IoT Cloud to a Specific Device         |    |
| Figure 24: Device Receive Message from the Azure IoT Cloud                    |    |
| Figure 25: Device State Information Reported to Device Twins                  |    |
| Figure 26: Modify Device Twin's Desired Properties                            |    |
| Figure 27: Device Received Notifications of Changes in the Desired Properties |    |

## **1** Introduction

Quectel BG95 series, BG77 and BG600L-M3 modules support QuecOpen<sup>®</sup> solution. QuecOpen<sup>®</sup> is an open-source embedded development platform based on ThreadX system. It is intended to simplify the design and development of IoT applications. For more information on QuecOpen<sup>®</sup>, see *Quectel\_BG95&BG77&BG600L\_Series\_QuecOpen\_Application\_Note*.

Azure IoT Hub is a cloud-hosted managed service that acts as a central message hub for two-way communication between your IoT application and the devices it manages. You can use Azure IoT Hub to build IoT solutions with reliable and secure communications between millions of IoT devices and a cloud-hosted solution back end.

In order that your equipment connects to Azure IoT hub easily, you can use the Azure IoT Hub Device SDK libraries to build an application that runs on your devices and interacts with the IoT Hub. Quectel BG95 series, BG77 and BG600L-M3 modules are integrated with the Azure IoT Hub Device SDK, and you can use it to build QuecOpen<sup>®</sup> applications. Azure IoT Hub gives you a secure communication channel for your device to send data, per-device authentication enables each device to connect securely to the IoT Hub and for each device to be managed securely. QuecOpen<sup>®</sup> facilitates connecting to Azure IoT Hub with two authentication types:

- SAS token-based authentication, which makes you get started with building your IoT solution quickly.
- Device enrollments with Azure Device Provisioning Service.

This document explains how to use these two authentication types in QuecOpen<sup>®</sup> Azure IoT Hub Device SDK to communicate with the Azure IoT Cloud.

## 1.1. Applicable Modules

#### Table 1: Applicable Modules

| Module Series | Model     | Description                         |
|---------------|-----------|-------------------------------------|
|               | BG95-M1   | Cat M1 only                         |
|               | BG95-M2   | Cat M1/Cat NB2                      |
|               | BG95-M3   | Cat M1/Cat NB2/EGPRS                |
| BG95          | BG95-M4   | Cat M1/Cat NB2, 450 MHz Supported   |
|               | BG95-M5   | Cat M1/Cat NB2/EGPRS, Power Class 3 |
|               | BG95-M6   | Cat M1/Cat NB2, Power Class 3       |
|               | BG95-MF   | Cat M1/Cat NB2, Wi-Fi Positioning   |
| BG77          | BG77      | Cat M1/Cat NB2                      |
| BG600L        | BG600L-M3 | Cat M1/Cat NB2/EGPRS                |

## **2** Create IoT Hub and Establish Connection with Azure Cloud

## 2.1. SAS Token-Based Authentication

The Shared Access Signatures (SAS) is a claims-based authorization mechanism using simple tokens. Keys are never passed on the network by using SAS. When you create an IoT device, you can choose a symmetric key, which can easily set up a connection to the Azure Cloud.

## 2.1.1. Create IoT Hub on Azure Cloud

#### To create an IoT Hub:

- **Step 1:** Go to <u>https://portal.azure.com</u> and sign in to the Azure portal.
- Step 2: From the Azure homepage, select "IoT Hub", and then select the "Add" button to add a new IoT Hub, e.g., "*quectelTest*".

| Home > IoT Hub                                                 |                                                                       |                                        |                                  |  |
|----------------------------------------------------------------|-----------------------------------------------------------------------|----------------------------------------|----------------------------------|--|
| IoT Hub<br>Quectel Wireless Solutions                          |                                                                       |                                        |                                  |  |
| 🕂 Add 🕲 Manage view 🗸 💍 Refresh 🞍 Export to CSV 🛛 🖄 Assign tag | $r_{\rm ps}$   $\heartsuit$ Feedback $\rightleftarrows$ Leave preview |                                        |                                  |  |
| Filter by name                                                 |                                                                       |                                        |                                  |  |
| Showing 1 to 1 of 1 records.                                   |                                                                       |                                        |                                  |  |
| □ Name ↑↓                                                      | Type ↑↓                                                               | Resource group $\uparrow_{\downarrow}$ | Location $\uparrow_{\downarrow}$ |  |
|                                                                | IoT Hub                                                               | quectel                                | East US                          |  |

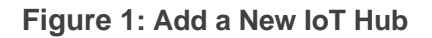

- Step 3: Click on the newly created IoT Hub e.g., "quectelTest" to open the new window.
- **Step 4:** Select "**IoT device**" in the navigation bar, and then click the "**New**" button.

| ioT Hub                                | es |                 |                                             |        |                     |                          |                              |   |
|----------------------------------------|----|-----------------|---------------------------------------------|--------|---------------------|--------------------------|------------------------------|---|
|                                        | «  | + New 🖒 F       | Refresh 🔟 Delete                            |        |                     |                          |                              |   |
| <ul> <li>Built-in enapoints</li> </ul> | *  |                 |                                             |        |                     |                          |                              |   |
| Failover                               |    | View, create, c | delete, and update devices in your IoT Hub. |        |                     |                          |                              |   |
| 🛜 Properties                           |    |                 | Field                                       |        | Operator            | Value                    |                              |   |
| 🔒 Locks                                |    | + ×             | select or enter a property name             | ~      | =                   | specify constraint value |                              |   |
| 🛂 Export template                      |    | + Add a new     | clause                                      |        |                     |                          |                              |   |
| Explorers                              |    | Ouery devices   | 5                                           |        |                     |                          | Switch to query editor       |   |
| 🔎 Query explorer                       |    |                 |                                             |        |                     |                          |                              |   |
| IoT devices                            |    |                 |                                             |        |                     |                          |                              |   |
| Automatic Device Management            |    | DEVICE I        | D STATUS                                    | LAST S | STATUS UPDATE (UTC) | AUTHENTICATION TYPE      | CLOUD TO DEVICE MESSAGE COUN | т |

Figure 2: Select "New" Button to Create an IoT Device

**Step 5**: When you click the "**New**" button, the "**Create a device**" window appears. Set the necessary parameters and click the "**Save**" button to create the IoT device.

| Iome > quectelTest   IoT devices > Create a device         |   |
|------------------------------------------------------------|---|
| Create a device                                            |   |
|                                                            |   |
| Find Certified for Azure IoT devices in the Device Catalog | ď |
| Device ID * 🕡                                              |   |
| BG95                                                       | ~ |
| Authentication type                                        |   |
| Symmetric key X.509 Self-Signed X.509 CA Signed            |   |
|                                                            |   |
| Primary key 🛈                                              |   |
| Enter your primary key                                     |   |
| Secondary key ①                                            |   |
| Enter your secondary key                                   |   |
|                                                            |   |
| Auto-generate keys (i)                                     |   |
|                                                            |   |
| Connect this device to an IoT hub ①                        |   |
| Enable Disable                                             |   |
| Parent device                                              |   |
|                                                            |   |
|                                                            |   |

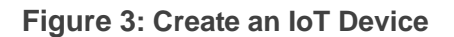

Step 6: Click on the newly created device to get the "Primary Key".

QUECTEL

| Home > IoT Hub > quecteliot >     |                                                                            |     |
|-----------------------------------|----------------------------------------------------------------------------|-----|
| BG95 ⋟ …<br><sub>quecteliot</sub> |                                                                            | ×   |
| 📄 Save 🖂 Message to Device 🗡 D    | irect Method 🕂 Add Module Identity 🔲 Device twin 🔍 Manage keys 🗸 🕐 Refresh |     |
| Device ID                         | BG95                                                                       | D   |
| Primary Key 🌒                     | 8pLeCDouainCdxqZOMkFlt6n4aq6WY1foppHB1+Pa6Y=                               | 6   |
| Secondary Key 🕕                   |                                                                            | » D |
| Primary Connection String 🌒       |                                                                            | » D |
| Secondary Connection String 🌘     |                                                                            | » D |
| Enable connection to IoT Hub 🕕    | Enable Disable                                                             |     |
| Parent device 🜒                   | No parent device                                                           |     |

#### Figure 4: Get the "Primary Connection String"

The Azure IoT device SDK authenticates the connection to Azure IoT Cloud according to the "**Primary Connection String**". For detailed steps, see the official Microsoft documentation at: <u>https://docs.microsoft.com/en-us/azure/iot-hub/iot-hub-create-through-portal</u>.

QuecOpen<sup>®</sup> SDK contains an example on how to use SAS authentication to connect the module to the Azure IoT Cloud. You need to modify below macros in *quectel*/example\azure\_iot\inc\iot\_sample\_config.h:

| #define | USE_DEVICE_CERTIFICATE | 0                                              |
|---------|------------------------|------------------------------------------------|
| #define | USE_DPS                | 0                                              |
| #define | DEVICE_SYMMETRIC_KEY   | "8pLeCDouainCdxqZOMkFlf6n4aq6WYlfoppHB1+Pa6Y=" |
| #define | IOT_HUB_HOST_NAME      | "quectelTest.azure-devices.net"                |
| #define | DEVICE_ID              | "BG95"                                         |

The next step is to build a QuecOpen<sup>®</sup> application and run it in the module. For detailed information, see *Chapter 3*.

## 2.2. Device Provisioning Service (DPS)

The IoT Hub Device Provisioning Service (DPS) is a helper service for IoT Hub that enables zero-touch, just-in-time provisioning to the right IoT hub without requiring human intervention. DPS enables the provisioning of millions of devices in a secure and scalable manner. DPS workflow is shown in the figure below. The first step is manual, and all of the following steps are automated.

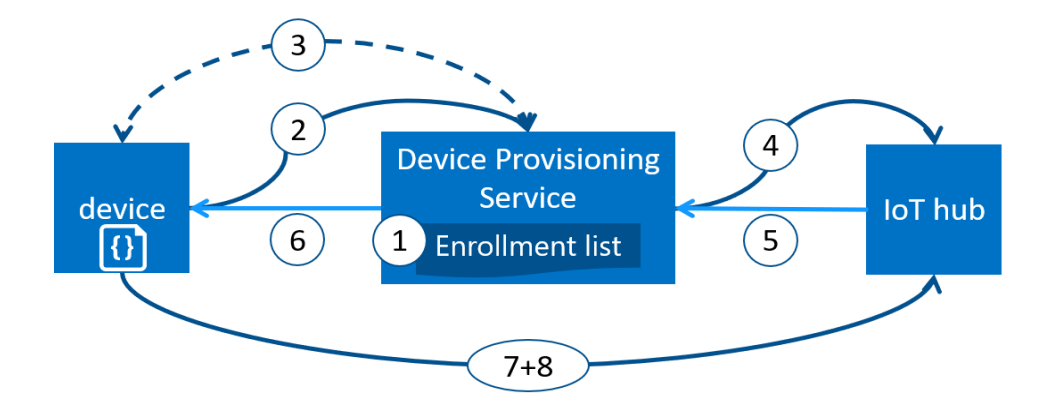

Figure 5: DPS Workflow

- 1. Device manufacturer adds the device registration information to the enrollment list in the Azure portal.
- 2. Device contacts the DPS endpoint set at the factory. The device passes the identifying information to DPS to prove its identity.
- DPS validates the identity of the device by validating the registration ID and key against the enrollment list entry using either a nonce challenge (<u>Trusted Platform Module</u>) or standard X.509 verification (X.509).
- 4. DPS registers the device with an IoT hub and populates the device's desired twin state.
- 5. The IoT hub returns device ID information to DPS.
- 6. DPS returns the IoT hub connection information to the device. The device can now start sending data directly to the IoT hub.
- 7. The device connects to the IoT hub.
- 8. The device gets the desired state from its device twin in the IoT hub.

## 2.2.1. Set up the IoT Hub Device Provisioning Service with the Azure Portal

#### To create a new IoT Hub Device Provisioning Service:

**Step 1**: Go to <u>https://portal.azure.com</u> and sign in to the Azure portal.

Step 2: From the Azure homepage, select the "+ Create a resource" button.

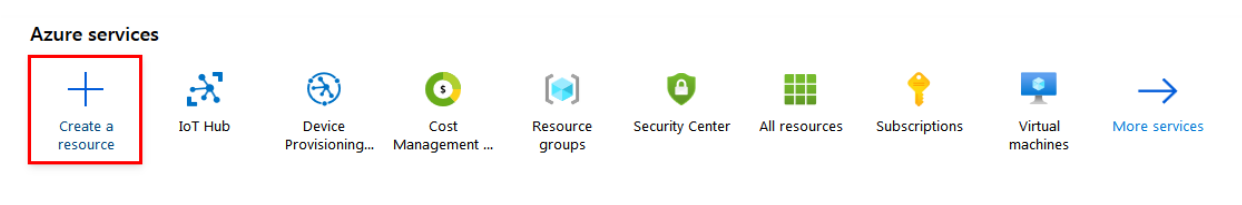

**Recent resources** 

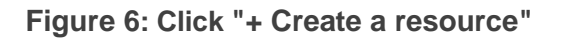

Step 3: Click "Create" on the "IoT Hub Device Provisioning Service" page.

QUECTEL

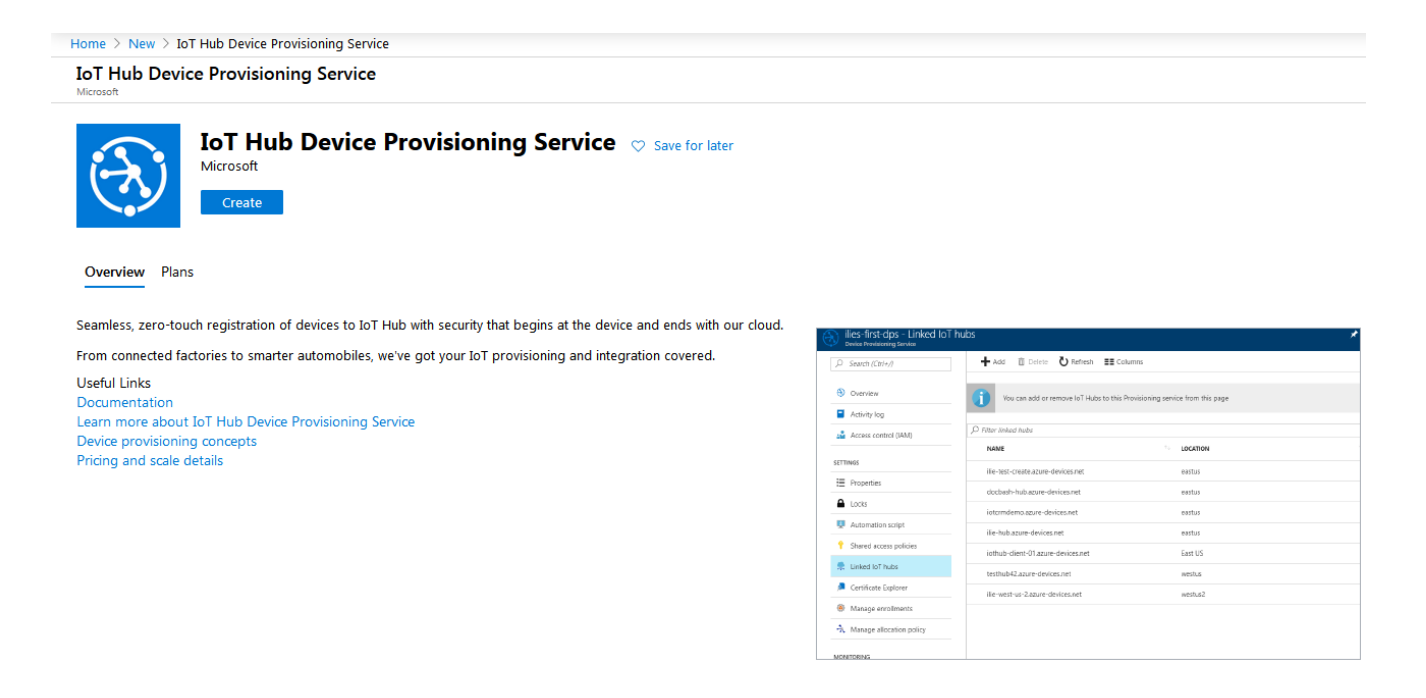

Figure 7: Click "Create" to Create an IoT Hub Device Provisioning Service

Step 4: Fill in the "Name", "Subscription", "Resource group" and "Location" fields; then click the "Create" button.

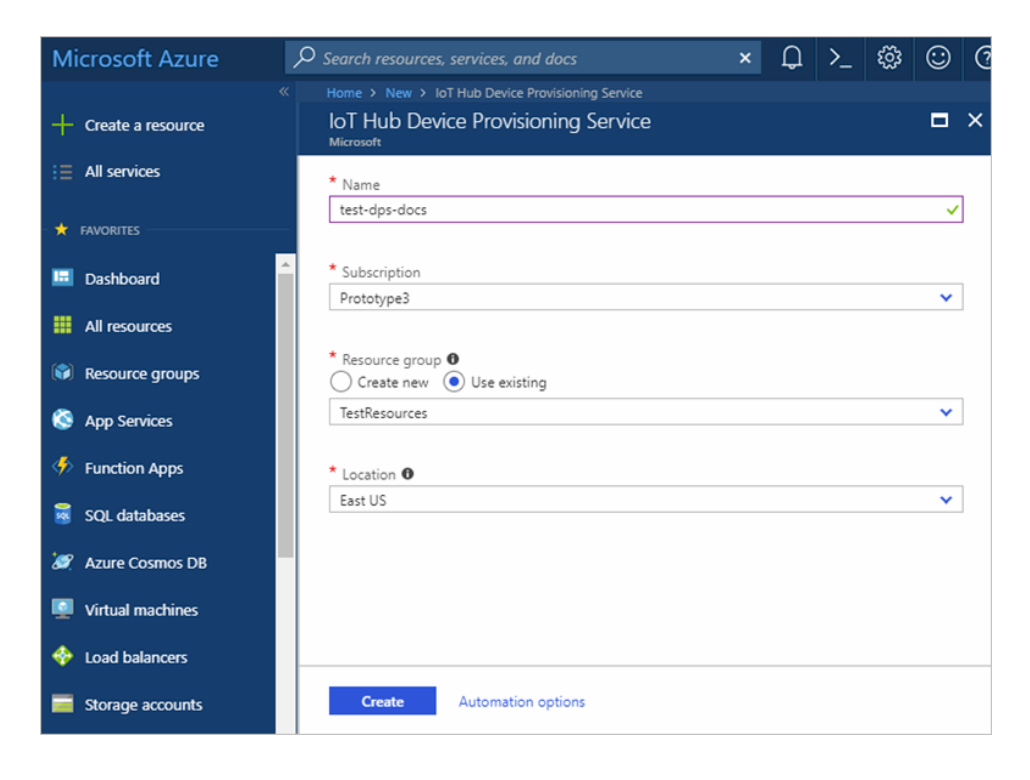

Figure 8: Create an IoT Hub Device Provisioning Service

**Step 5:** Click the "**Notifications**" button to monitor the creation of the resource instance. Once the service is successfully deployed, click "**Pin to dashboard**", and then click "**Go to resource**".

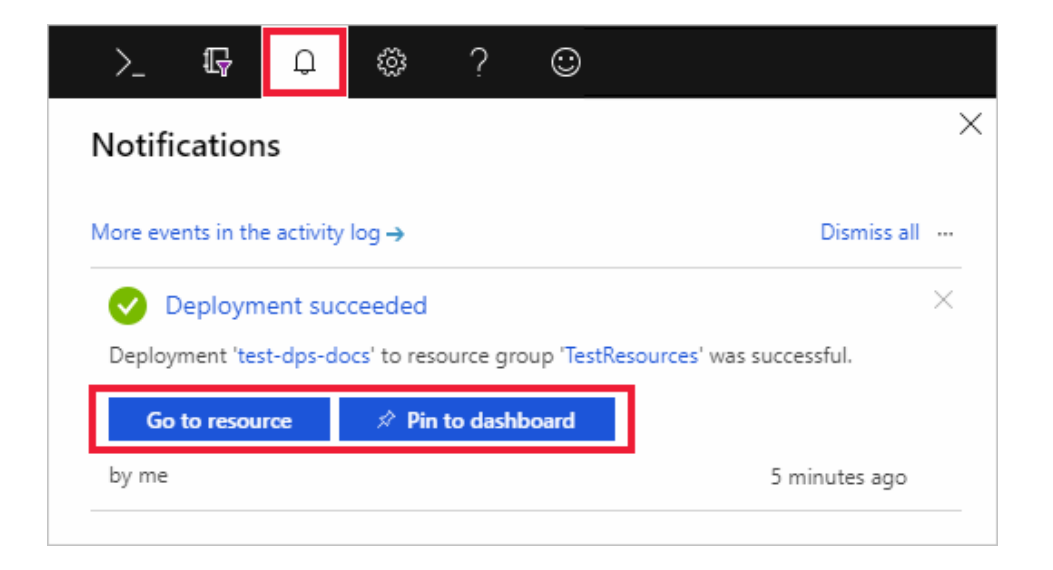

Figure 9: Click "Pin to dashboard" and "Go to resource"

- **Step 6**: To link the IoT Hub and the Device Provisioning Service, select "Linked IoT hubs" in the navigation bar, then click the "+Add" button and the "Add link to IoT hub" window will appear.
- **Step 7:** Fill in the "**Subscription**", "**IoT hub**" and "**Access Policy**" fields, and then click "**Save**" as shown in the figure below.

| Home > Resource groups > TestResources > test-dps-docs - Linked IoT h | test-dps-docs - Linked IoT hubs<br>ubs | Add link to IoT hub ×                                                                                  |
|-----------------------------------------------------------------------|----------------------------------------|----------------------------------------------------------------------------------------------------|
|                                                                       | 🕂 Add 🏥 Delete 💍 Refresh               | Learn more about linking IoT hubs.                                                                     |
| Overview     Activity log     Access control (IAM)     Tags           | You can use this tool to ma            | * Subscription ●<br>Prototype3 ✓<br>* IoT hub<br>test-hub-docs ✓<br>* Access Policy ●<br>iothubowner ✓ |
| SETTINGS                                                              | No results                             | Kostasma test-hub-doss anue-devices nat                                                                |
| Properties                                                            |                                        | nostralne tesendo-occasione-occasione                                                                  |
| Locks                                                                 |                                        | Status Active                                                                                          |
| Automation script                                                     |                                        | Pricing Tier F1                                                                                        |
| 📣 Quick Start                                                         |                                        | Location East US                                                                                       |
| Shared access policies     Einked IoT hubs                            |                                        | Save                                                                                                   |

Figure 10: Add Link to IoT Hub

## 2.2.2. Provision a symmetry key device

#### To create a device using the symmetric key mechanism for authentication :

- **Step 1**: Go to <u>https://portal.azure.com</u> and sign in to the Azure portal.
- Step 2: On the left-hand menu or on the portal page, select All resources.
- **Step 3**: Select your Device Provisioning Service.
- Step 4: Select "Manage enrollments" in the navigation bar, and then select "Add individual enrollment" at the top of the page.

|                              | + Add enrollment group + Add individual enrollment 🖒 Refresh 📋 Delete                       |
|------------------------------|---------------------------------------------------------------------------------------------|
| Overview                     |                                                                                             |
| Activity log                 | Vou can add or remove individual device enrollments and/or enrollment groups from this page |
| 🎘 Access control (IAM)       |                                                                                             |
| Tags                         | Enrollment Groups Individual Enrollments                                                    |
| Diagnose and solve problems  | P Search group enrollment by group name (name has to be exact match)                        |
| Settings                     | GROUP NAME                                                                                  |
| 📣 Quick Start                | No results                                                                                  |
| Shared access policies       |                                                                                             |
| 💂 Linked IoT hubs            |                                                                                             |
| 🔎 Certificates               |                                                                                             |
| Manage enrollments           |                                                                                             |
| ->> Manage allocation policy |                                                                                             |
| 🕂 IP Filter                  |                                                                                             |
| Se Properties                |                                                                                             |
| 🔒 Locks                      |                                                                                             |
| Export template              |                                                                                             |
| Monitoring                   |                                                                                             |

Figure 11: Add Individual Enrollment

Step 5: When you select "Add individual enrollment" the "Add Enrollment" window appears. Fill in the "Mechanism", "Auto-generate keys", "Registration ID", and "IoT Hub Device ID" fields, and then click the "Save" button.

| 🛞 Add Enrollment                                                             |        |
|------------------------------------------------------------------------------|--------|
| Save                                                                         |        |
| Mechanism * 🛈                                                                |        |
| Symmetric Key                                                                | $\sim$ |
| Auto-generate keys ①                                                         |        |
| Primary Key 🛈                                                                |        |
| Enter your primary key                                                       |        |
| Secondary Key 🛈                                                              |        |
| Enter your secondary key                                                     |        |
| Registration ID *                                                            |        |
| symm-key-device-007                                                          | ~      |
| IoT Hub Device ID 🛈                                                          |        |
| device-007                                                                   |        |
| lof Edge device ① True False Select how you want to assian devices to hubs ① |        |
| Evenly weighted distribution                                                 | ~      |
|                                                                              |        |
| Select the IoT hubs this device can be assigned to: ①                        |        |
| test-docs-dps.azure-devices.net                                              | $\sim$ |
| Link a new toT hub                                                           |        |
| Select how you want device data to be handled on re-provisioning * $\odot$   |        |
| Re-provision and migrate data                                                | $\sim$ |
|                                                                              |        |

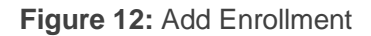

Step 6: Once the enrollment is saved, the Primary Key and Secondary Key are generated and added to the enrollment entry. The symmetric key device enrollment appears as "symm-keydevice007" under the "Registration ID" column in the "Individual Enrollments" tab. Open the enrollment and copy the value of the generated "Primary Key".

| Symm-key-device-007                                                                                                    |      |
|----------------------------------------------------------------------------------------------------|------|
| 🔚 Save 💍 Refresh 🤇 Regenerate keys                                                                                                    |      |
|                                                                                                    |      |
| You can view and update the enrollment details for an individual enrollment or remove the registration record for a previously provisione device | ≥d   |
| Registration Status                                                                                                    |      |
| Status: unassigned                                                                                                    |      |
| Assigned hub: -                                                                                                    |      |
| Device ID: -                                                                                                    |      |
| Last assigned: -                                                                                                    |      |
| Authentication Type<br>Mechanism: Symmetric Key                                                                                                  |      |
| Primary Key                                                                                                    |      |
| ******                                                                                                    | ∍ [] |
| Secondary Key                                                                                                    |      |
| **********                                                                                                    | » 🚺  |
|                                                                                                    |      |
|                                                                                                    |      |

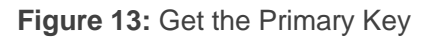

**Step 7**: Go back to the Azure homepage, select "**Overview**" tab for the Device Provisioning Service and get the "**ID Scope**" value as shown below.

|    | test-docs-dps<br>Device Provisioning Service |     |                                      |                                      |                                                                                            | * × |  |
|----|----------------------------------------------|-----|--------------------------------------|--------------------------------------|--------------------------------------------------------------------------------------------|-----|--|
| 8  | Search (Ctrl+/)                              | «   | 🛅 Delete                             | 2                                    |                                                                                            |     |  |
| €  | Overview                                     | *   | Resource gr<br>test-rg-dps<br>Status | oup (change)                         | Service endpoint<br>test-docs-dps.azure-devices-provisioning.net<br>Global device endpoint | 4   |  |
| -  | Activity log                                 |     | Active<br>Location                   |                                      | global.azure-devices-provisioning.net                                                      |     |  |
| 4  | Access control (IAM)                         |     | East US<br>Subscription              | 1 (change)                           | One00000A0A<br>Pricing and scale tier                                                      |     |  |
| SE | TTINGS                                       |     | Microsoft A:<br>Subscription         | zure Internal Consumption<br>ID      | \$1                                                                                        |     |  |
| 8  | Properties                                   |     |                                      |                                      | *                                                                                          |     |  |
| 6  | Locks                                        |     | Quick Link                           | 15                                   |                                                                                            |     |  |
|    | Automation script                            |     |                                      |                                      |                                                                                            | 12  |  |
|    | 4 Quick Start                                |     |                                      | Azure IoT Hub Device Provisioning Se | rvice Documentation                                                                        |     |  |
| •  | Shared access policies                       | 8.1 |                                      |                                      |                                                                                            | Ľ   |  |
| 9  | 🗜 Linked IoT hubs                            |     |                                      | Learn more about IoT Hub Device Pro  | ovisioning Service                                                                         |     |  |
| 1  | Certificates                                 |     |                                      | Device Provisioning concepts         |                                                                                            |     |  |
| Ś  | Manage enrollments                           |     |                                      |                                      |                                                                                            | - 1 |  |
| -  | Manage allocation policy                     | *   | S                                    | Pricing and scale details            |                                                                                            |     |  |

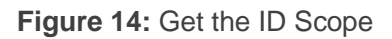

For detailed information about provision a simulated symmetric key device in the Azure portal, see: https://docs.microsoft.com/en-us/azure/iot-dps/quick-create-simulated-device-symm-key?pivots=programming-language-ansi-c. When using DPS in QuecOpen<sup>®</sup>, you need to modify below macros in *quectel\example\azure\_iot\inc\iot\_sample\_config.h*:

#define USE DEVICE CERTIFICATE 0 #define USE DPS 1 #define DEVICE SYMMETRIC KEY "U+qM4ZB+UvcY8M9Nn8cLtjjLwgZspaRVi+tg9amQleDj1BlxCiNjiTnII/Zk8fh0qr9iHTatg9GGvRwnY1o3x A==" #define ID SCOPE "0ne00000A0A" #define REGISTRATION ID "symm-key-device-007"

The next step is to build the QuecOpen<sup>®</sup> Application and run it in the module. For more information see *Chapter 3*.

## 2.2.3. Provision a X.509 certificate device

#### To create a device using the X.509 certificate mechanism for authentication :

- Step 1: Generate the device test certificate, please see: <u>https://github.com/Azure/azure-iot-sdk-</u> <u>c/blob/master/tools/CACertificates/CACertificateOverview.md</u>. The device test certificate is named *new-device.cert.pem*, the private key is named *new-device.key.pem*. Place these files in the //datatx directory.
- **Step 2**: Go to <u>https://portal.azure.com</u> and sign in to the Azure portal.
- **Step 3**: On the left-hand menu or on the portal page, select All resources.
- **Step 4**: Select your Device Provisioning Service.
- Step 5: Select "Manage enrollments" in the navigation bar, and then select "Add individual enrollment" at the top of the page.
- Step 6: When you select "Add individual enrollment" the "Add Enrollment" window appears. Fill in the "Mechanism", "Primary certificate .pem or .cer file", and "IoT Hub Device ID" fields, and then click the "Save" button.

For detailed information about provision a X.509 certificate simulated device in the Azure portal, see: https://docs.microsoft.com/en-us/azure/iot-dps/quick-create-simulated-devicex509?tabs=windows&pivots=programming-language-ansi-c.

When using DPS in QuecOpen<sup>®</sup>, you need to modify below macros in *quectel\example\azure\_iot\inc\iot\_sample\_config.h*:

#define USE\_DEVICE\_CERTIFICATE 1 #define USE\_DPS 1 #define ID\_SCOPE "0ne00000A0A"

The next step is to build the QuecOpen<sup>®</sup> Application and run it in the module. For more information see *Chapter 3*.

## 2.3. IoT Central

IoT Central is an IoT application platform as a service(aPaaS)that reduces the burden and cost of developing, managing, and maintaining enterprise-grade IoT solutions. If you choose to build with IoT Central, you'll have the opportunity to focus time, money, and energy on transforming your business with IoT data, rather than just maintaining and updating a complex and continually evolving IoT infrastructure.

## 2.3.1. Create an IoT Central application

#### To create an IoT Central application:

- Step 1: Go to https://apps.azureiotcentral.com and sign in.
- Step 2: On the left-hand menu select Build.
- Step 3: Select Create app.
- Step 4: Add Application name and URL.

#### Step 5: Select Create.

| =          | Build > New application                                                                                    |               |                                                                                                    |
|------------|----------------------------------------------------------------------------------------------------|---------------|----------------------------------------------------------------------------------------------------|
| 命 Home     | New application Custom                                                                                     |               |                                                                                                    |
| 업. Build   | Answer a few quick questions and we'll get your app up and running.                                        |               |                                                                                                    |
| Ha My apps | About your app                                                                                             |               |                                                                                                    |
|            | Application name * 🛈                                                                                       |               |                                                                                                    |
|            | quectel                                                                                                    |               |                                                                                                    |
|            | URL* ①                                                                                                    |               |                                                                                                    |
|            | quectel .azurei                                                                                            | otcentral.com |                                                                                                    |
|            | Application template * 🛈                                                                                   |               | We've got you covered                                                                                                    |
|            | Custom application                                                                                         | $\sim$        |                                                                                                    |
|            | Pricing plan                                                                                               |               | Pricing                                                                                                    |
|            | Free                                                                                                    |               | No termination fees. Pay only for what you need. Get pricing details $\square$                                                                                                    |
|            | Try for <b>7 days</b> with no commitment                                                                   |               |                                                                                                    |
|            | 5 free devices                                                                                             |               | Security                                                                                                    |
|            | Standard 0<br>For devices sending a few messages per day                                                   |               | Protect your connected products with built-in, end-to-end IoT security.<br>Keep control of your data with privacy features like role-based access and<br>integration with your Active Directory permissions. |
|            | 2 nee devices 400 messages/mo                                                                              |               | Scale                                                                                                    |
|            | Standard 1     For devices sending a few messages per hour 2 free devices 5,000 messages/mo                |               | You invest in your business. Microsoft invests in IoT. We're building and<br>inventing every day - when you're ready to scale up, we'll be ready.                                                            |
|            | Standard 2 (most popular) For devices sending messages every few minutes 2 free devices 30,000 messages/mo |               |                                                                                                    |

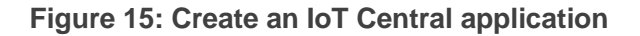

## 2.3.2. Create and connect a client application to Azure IoT Central application

The application simulates the behavior of a tracker device. When the applications connect to IoT Central,

it sends the model ID of the tracker device model, IoT Central uses the model ID to retrieve the device model and create a template.

#### To create and connect a client application:

Step 1: In the application, navigate to **Permissions > Device connection groups**, make a note of the **ID scope** value.

| quectel                |                          | > Search for devices                                                                                   |
|------------------------|--------------------------|----------------------------------------------------------------------------------------------------|
| =                      | Permissions <            | + New                                                                                                  |
| Connect                | Organizations            | Device connection groups                                                                               |
| ② Devices              | Users                    | We use the Azure IoT Hub Device Provisioning Service (DPS) to register and connect devices. Learn more |
| Device groups          | Roles                    | ID scope ()                                                                                            |
| B Device templates     | Device connection groups |                                                                                                    |
| Analyze                | API tokens               | Auto-approve new devices ①                                                                             |
| 🖄 Data explorer        |                          | On                                                                                                    |
| 🖽 Dashboards           |                          |                                                                                                    |
| Manage                 |                          | Enrollment groups                                                                                      |
| 🖺 Jobs                 |                          | Name Attestation type Created Group type Certificate expirati                                          |
| Extend                 |                          | SAS-IoT-Devi Shared access 5/12/2022 IoT devices N/A                                                   |
| <sup>JZ</sup> ₂œ Rules |                          | SAS-IoT-Edge Shared access 5/12/2022 IoT Edge devi N/A                                                 |
| <∂ Data export         |                          |                                                                                                    |
| Security               |                          |                                                                                                    |
| S Permissions          |                          |                                                                                                    |

Figure 16: Get ID scope value

**Step 2**: navigate to **Permissions > Device connection groups > SAS-IoT-devices**. Make a note of the shares access signature **Primary key** value.

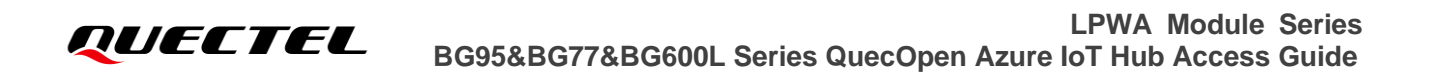

| quectel           |                          | > Search for devices                                                                                                    |
|-------------------|--------------------------|----------------------------------------------------------------------------------------------------|
| =                 | Permissions <            | 🗟 Save 📋 Delete                                                                                                    |
| Connect           | Organizations            | Name *                                                                                                    |
| ② Devices         | Users                    |                                                                                                    |
| L:: Device groups | Roles                    | 0ne005E52DD                                                                                                    |
| Device templates  | Device connection groups | Automatically connect devices in this group ①                                                                           |
| Analyze           | API tokens               | On On                                                                                                    |
| 🖄 Data explorer   |                          | Group type 🛈                                                                                                    |
| 🖽 Dashboards      |                          | IoT devices     IoT Edua devices                                                                                        |
| Manage            |                          |                                                                                                    |
| 🖺 Jobs            |                          | Shared access signature (SAS)                                                                                           |
| Extend            |                          |                                                                                                    |
| 🖧 Rules           |                          |                                                                                                    |
| Data export       |                          | Shared access signature (SAS)<br>Devices use Shared Access Signature (SAS) security tokens to connect to IoT            |
| Security          |                          | Central. Use the group-level SAS keys that will appear below to generate keys for your individual device(s). Learn more |
| Permissions       |                          | Auto generate keys                                                                                                    |
| Settings          |                          | Off Off                                                                                                    |
| Application       |                          | Primary key ①                                                                                                    |
| Customization     |                          | sZ0kuP9DmhekGobl4UbYe2ddJcUwyN1fjCBXnMfpGH+5kUTqMI                                                                      |
| ag Costomization  |                          | Secondary key ①                                                                                                    |
|                   |                          | KOaGzCx25jn5ssXUZPUuARRtvPjPHLytT5/c0eFyUma3rW1zU6uxP                                                                   |

Figure 17: Get primary value

**Step 3**: Use the Cloud Shell(get from <u>https://docs.microsoft.com/en-us/cli/azure/install-azure-cli</u>) to generate a device key from the group primary key retrieved.

For detailed information about create and connect a client application to Azure IoT Central application, see: <u>https://docs.microsoft.com/en-us/azure/iot-central/core/tutorial-connect-device?pivots=programming-language-ansi-c</u>.

When using tracker example in QuecOpen<sup>®</sup>, you need to modify below macros in *quectel*\*example*\*azure\_iot*\*inc*\*iot\_sample\_config.h*:

| #define | USE_DEVICE_CERTIFICATE | 0                                                             |
|---------|------------------------|---------------------------------------------------------------|
| #define | USE_DPS                | 1                                                             |
| #define | ID_SCOPE               | "0ne005E52DD"                                                 |
| #define | DEVICE_SYMMETRIC_KEY   | "7lc2z0VabexsicoJz8iA0RFt9NKTAHHKgnU3mHBXuqw="                |
| #define | REGISTRATION_ID        | "sample-device-01" // It's the –device-id used in Cloud Shell |
| #define | MODEL_ID               | "dtmi:quectel:tracker;1 "                                     |

The next step is to build the QuecOpen<sup>®</sup> Application and run it in the module. For more information see *Chapter 3*.

**Step 4**: Select the device from the device list to view telemetry as the device send messages to the cloud in the **Overview** Tab.

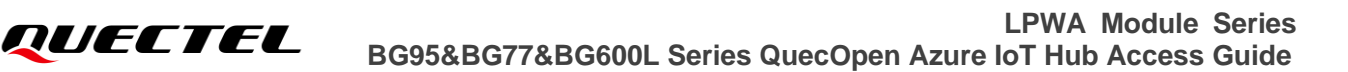

| quectel                           |                                               |                                                                                                    | € Searc          | h for devices |   |  |
|-----------------------------------|-----------------------------------------------|----------------------------------------------------------------------------------------------------|------------------|---------------|---|--|
| ≡                                 | 🖉 Connect 🛯 Manage template 🗸 🕜 Manage device | $\sim$                                                                                               |                  |               |   |  |
| Connect                           | Devices > tracker > sample-device-01          |                                                                                                    |                  |               |   |  |
| ② Devices                         | sample-device-01                              | sample-device-01                                                                                     |                  |               |   |  |
| Device groups                     | Connected   Last data received: 5/16/2022,    | Connected   Last data received: 5/16/2022, 10:56:48 AM   Status: Provisioned   Organization: quectel |                  |               |   |  |
| 🚳 Device templat                  | About Overview Raw data Mapped aliases        |                                                                                                    |                  |               |   |  |
| Analyze                           | Map (telemetry)                               | 2                                                                                                    | Last known value | (LKV)         | 2 |  |
| 🖄 Data explorer                   |                                               |                                                                                                    | Latitude         | 31.82         |   |  |
| 🗄 Dashboards                      |                                               |                                                                                                    | Longitude        | 117.11        |   |  |
| Manage                            |                                               |                                                                                                    |                  |               |   |  |
| 🗋 Jobs                            |                                               |                                                                                                    | Altitude         | 29.15         |   |  |
| Extend                            |                                               |                                                                                                    |                  |               |   |  |
| <sup>7</sup> ⁄ <sub>2</sub> Rules |                                               |                                                                                                    |                  |               |   |  |
| ⊂∂ Data export                    |                                               |                                                                                                    |                  |               |   |  |
| Security                          |                                               |                                                                                                    |                  |               |   |  |
| 🔍 Permissions                     | Microsoft                                     |                                                                                                    |                  |               |   |  |

Figure 18: Telemetry information

Step 5: Select About tab to view device information.

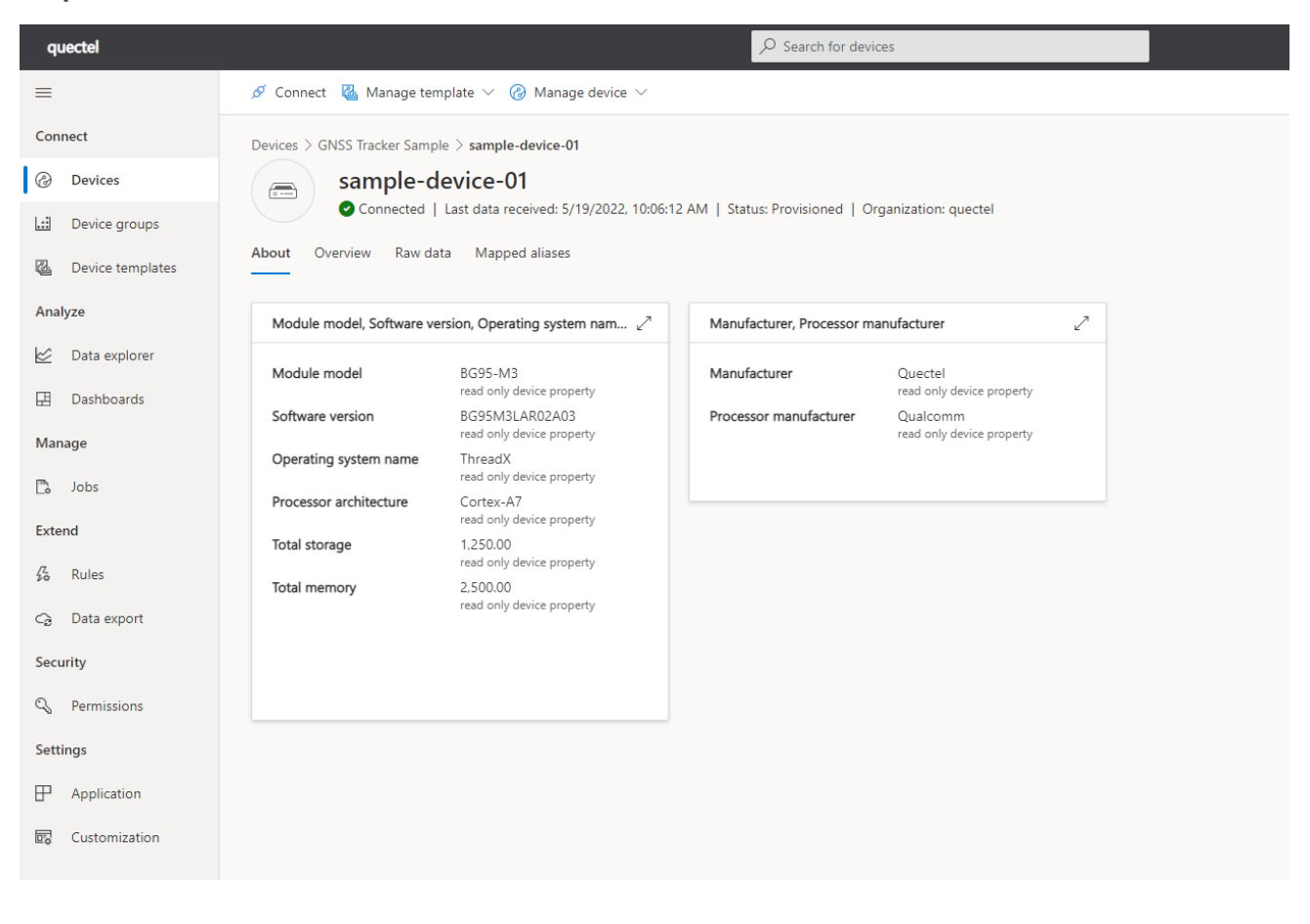

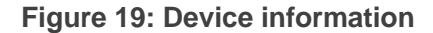

## **3** Build and Run Azure IoT Hub Applications

## 3.1. QuecOpen<sup>®</sup> SDK Package

Folder and file structure of QuecOpen SDK (use *Quectel\_BG95\_QuecOpen\_SDK\_Package* for illustration in this document) is presented below.

| 퉬 bin                     |
|---------------------------|
| 퉬 docs                    |
| 鷆 include                 |
| 퉬 libs                    |
| 퉬 quectel                 |
| 🚳 build_demo.bat          |
| build_demo.sh             |
| 🚳 build_demo_cust_lib.bat |
| 📧 cmd.exe                 |
| example.txt               |
| Readme.txt                |
| ReleaseHistory.txt        |

Figure 20: Folder and File Structure of BG95 QuecOpen<sup>®</sup> SDK Package

#### Table 2: Description of BG95 QuecOpen® SDK Package Directories and Files

| Directories | Description/Function                                                 |
|-------------|----------------------------------------------------------------------|
| bin         | Applications are created in this folder after successful compilation |
| docs        | QuecOpen <sup>®</sup> related documents                              |
| include     | Header files needed for compilation provided by Quectel              |
| libs        | Required libraries should be copied here                             |
| quectel     | Quectel example source code files                                    |

| Files                   | Description/Function                                           |
|-------------------------|----------------------------------------------------------------|
| build_demo.bat          | Batch script for building Quectel examples                     |
| build_demo.sh           | Shell script for building Quectel examples                     |
| build_demo_cust_lib.bat | Batch script including examples for building private libraries |
| example.txt             | Configuration file for compilation options of examples         |
| Readme.txt              | Information for QuecOpen <sup>®</sup> SDK package              |
| ReleaseHistory.txt      | SDK package release history                                    |

## 3.2. Build Azure IoT Hub Applications

Before application building, see *Quectel\_BG95&BG77&BG600L\_Series\_QuecOpen\_Application\_Note* for details about the preparations.

• In *build\_demo.bat,* you can find the lines about Azure SDK building, as shown below:

set AZURE\_SDK\_INC\_PATH=include\azure\_api set AZURE\_SDK\_PORT\_INC\_PATH=include\porting\_laye

set AZURE\_SDK\_LIBNAME=azure\_sdk.lib set AZURE\_SDK\_PORT\_LIBNAME=azure\_sdk\_port.lib

set DAM\_INCPATHS=%DAM\_INCPATHS% -I %AZURE\_SDK\_PORT\_INC\_PATH%\inc -I %AZURE\_SDK\_INC\_PATH%\c-utility\inc -I %AZURE\_SDK\_INC\_PATH%\c-utility\pal\generic -I %AZURE\_SDK\_INC\_PATH%\serializer\inc -I %AZURE\_SDK\_INC\_PATH%\iothub\_client\inc -I %AZURE\_SDK\_INC\_PATH%\deps\parson -I %AZURE\_SDK\_INC\_PATH%\umqtt\inc -I %AZURE\_SDK\_INC\_PATH%\deps\umock-c\inc -I %AZURE\_SDK\_INC\_PATH%\deps\azure-macroutils-c\inc -I %AZURE\_SDK\_INC\_PATH%\umqtt\inc

## • Run build commands for Azure IoT application compilation

The following commands can only be executed in Windows:

| The build commands for basic example:             |               |
|---------------------------------------------------|---------------|
| build_demo.bat llvm azure_iot basic_example       | //New build   |
| build_demo.bat llvm –c                            | //Clean build |
| The build commands for pnp example:               |               |
| build_demo.bat llvm azure_iot pnp_example         | //New build   |
| build_demo.bat llvm –c                            | //Clean build |
| The build commands for pnp tracker example:       |               |
| build_demo.bat llvm azure_iot pnp_tracker_example | //New build   |
| build_demo.bat llvm –c                            | //Clean build |

Once the build process is completed, the application binary image (e.g., *quectel\_demo\_azure\_iot.bin*) is created under */bin* folder.

To run the binary image, upload it into the alternate file system of the module. See *Chapter 3.4* in *Quectel\_BG95&BG77&BG600L\_Series\_QuecOpen\_Application\_Note* for details.

## **3.3.** Connection with Azure IoT Hub

Use Azure IoT tool in the <u>Visual Studio Code</u> to debug Azure IoT Hub. For more information on how to install and use the Azure IoT tool see: <u>https://marketplace.visualstudio.com/items?itemName =vsciot-vscode.azure-iot-tools</u>.

When the device connects Azure IoT Hub with SAS, you see the following in Visual Studio Code:

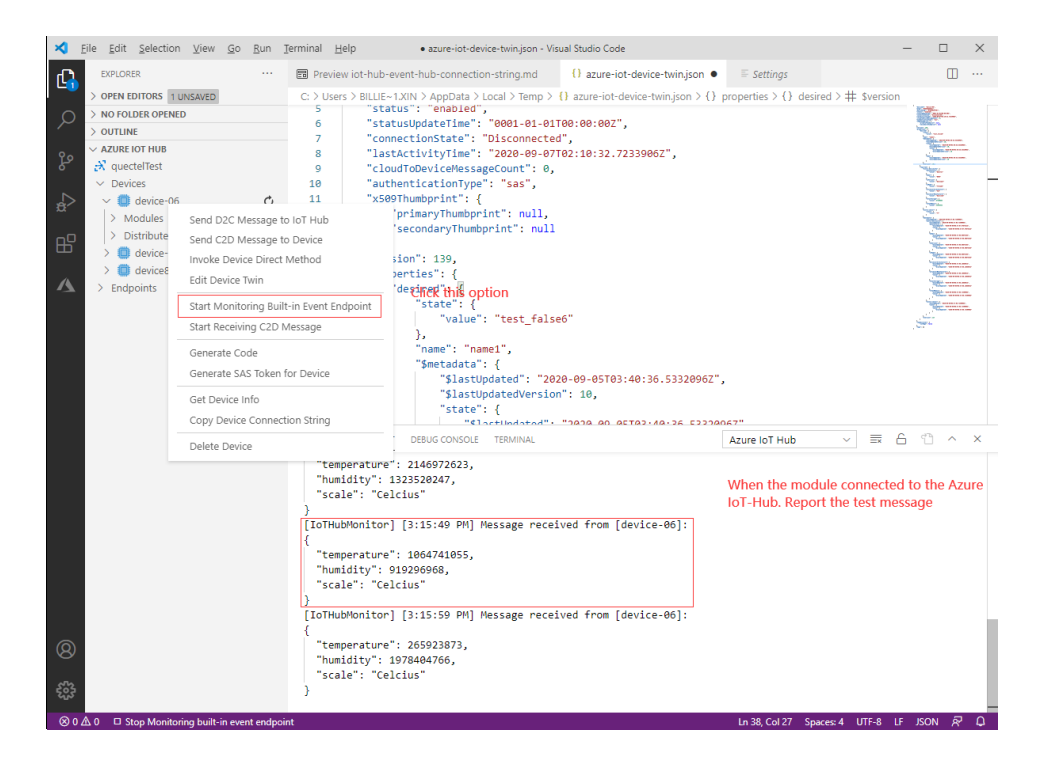

Figure 21: Azure IoT Hub with SAS Connection

The Azure IoT Hub connection with DPS is shown below:

| Symm-key-device-007                                                                                                    |     |
|----------------------------------------------------------------------------------------------------|-----|
| 层 Save 💍 Refresh 🤇 Regenerate keys                                                                                                    |     |
|                                                                                                    | -   |
| • You can view and update the enrollment details for an individual enrollment or remove the registration record for a previously provisioned device | d   |
| Registration Status                                                                                                    |     |
| Status: assigned                                                                                                    |     |
| Assigned hub: quectelTest.azure-devices.net                                                                                                    |     |
| Device ID: symm-key-device-007                                                                                                    |     |
| Last assigned: Mon Jan 18 2021 15:57:34 GMT+0800 中国标准时间)                                                                                            |     |
| Delete Registration                                                                                                    |     |
| Authentication Type<br>Mechanism: Symmetric Key                                                                                                    |     |
| Primary Key                                                                                                    | _   |
| ***************************************                                                                                                    | ▶ 🗋 |
| Secondary Key                                                                                                    | _   |
|                                                                                                    | » 🗋 |

Figure 22: Azure IoT Hub with DPS Connection

## 3.4. Interact with Azure IoT Hub

The device can interact with Azure IoT Hub after making a successful connection.

#### 3.4.1. Sending Messages to Device with SAS Connection

IoT Hub gives you the ability to invoke "**Direct Method**" on devices from the cloud. The "**Direct Method**" is a request-reply interaction with a device similar to an HTTP call in that it succeeds or fails immediately. The "**Direct Method**" has payload, configurable connection and method timeouts.

#### To send a message to the device with SAS connection:

**Step 1:** Go to <u>https://portal.azure.com</u> and sign in to the Azure portal.

- Step 2: In the Azure home page, click "IoT Hub", select and open the IoT Hub created in Chapter 2.1.1.
- Step 3: Under "Explorers", click "IoT devices". In the left navigation bar of the "IoT devices" detail page, select the device created in *Chapter 2.1.1*. The use of "Direct Method" to send method and payload to a device in the device console page is shown in the figure below.

| ≡ Microsoft Azure                                                            | $\mathcal P$ Search resources, services, and docs (G+/)             |  |  |
|------------------------------------------------------------------------------|---------------------------------------------------------------------|--|--|
| Home > quectelTest > device-07 >                                             |                                                                     |  |  |
| Direct method A                                                              |                                                                     |  |  |
| O Invoke Method                                                              |                                                                     |  |  |
|                                                                              |                                                                     |  |  |
| You can use this tool to send direct methods to a device. Direct methods hav | e a name, payload, and configurable connection and method timeouts. |  |  |
| Device Id ①                                                                  |                                                                     |  |  |
| device-07                                                                    |                                                                     |  |  |
| Method Name 🕕                                                                |                                                                     |  |  |
| test-name                                                                    |                                                                     |  |  |
| Рауюад 🛈                                                                     |                                                                     |  |  |
| {"test-key":"test-value"}                                                    |                                                                     |  |  |
| · · · · · · · · · · · · · · · · · · ·                                        |                                                                     |  |  |
|                                                                              |                                                                     |  |  |
|                                                                              |                                                                     |  |  |
|                                                                              |                                                                     |  |  |
|                                                                              |                                                                     |  |  |
|                                                                              |                                                                     |  |  |
| Connection Timeout 🕕                                                         |                                                                     |  |  |
| O                                                                            |                                                                     |  |  |
| Method Timeout ①                                                             |                                                                     |  |  |
| 0                                                                            |                                                                     |  |  |
|                                                                              |                                                                     |  |  |
| Result ①                                                                     |                                                                     |  |  |
| No result                                                                    |                                                                     |  |  |

Figure 23: Send Message from the Azure IoT Cloud to a Specific Device

UART logs indicate that the device received direct methods successfully.

QUECTEL

[2020-09-07\_10:17:37:928]Sending message to IoTHub: {"temperature":1420731193, "humidity":309447111, "scale":"Celcius"} [2020-09-07\_10:17:37:956]>>payload\_data {"temperature":1420731193, "humidity":309447111, "scale":"Celcius"} [2020-09-07\_10:17:41:487]Confirmation callback received for message with result [2020-09-07\_10:17:42:365](<payload {"tes=tkey":"test=value"} [2020-09-07\_10:17:42:895] [2020-09-07\_10:17:42:895] Device Method called for device (null) [2020-09-07\_10:17:42:895] Device Method name: test=name [2020-09-07\_10:17:42:895] Device Method payload: {"tes=tkey":"test=value"} [2020-09-07\_10:17:42:895] Device Method payload: {"tes=tkey":"test=value"} [2020-09-07\_10:17:42:895] Device Method payload: {"tes=tkey":"test=value"} [2020-09-07\_10:17:42:895] Device Method payload: {"tes=tkey":"test=value"} [2020-09-07\_10:17:42:895] Device Method payload: {"tes=tkey":"test=value"} [2020-09-07\_10:17:42:895] Device Method payload: {"tes=tkey":"test=value"} [2020-09-07\_10:17:42:895] Device Method payload: {"tes=tkey":"test=value"}

Figure 24: Device Receive Message from the Azure IoT Cloud

## 3.4.2. Device Report Properties to Device Twins with DPS Connection

Device twins are JSON documents that store device state information including metadata, configurations, and conditions. Azure IoT Hub maintains a device twin for each device. A device twin contains desired properties, reported properties, and tags. A desired property is set by a backend service and read by a device. A reported property is set by a device and read by a backend service. A tag is set by a backend service and is never sent to a device. You can use tags to organize your devices.

The use of reported properties by the backend service to receive state information from a device is shown in the figure below.

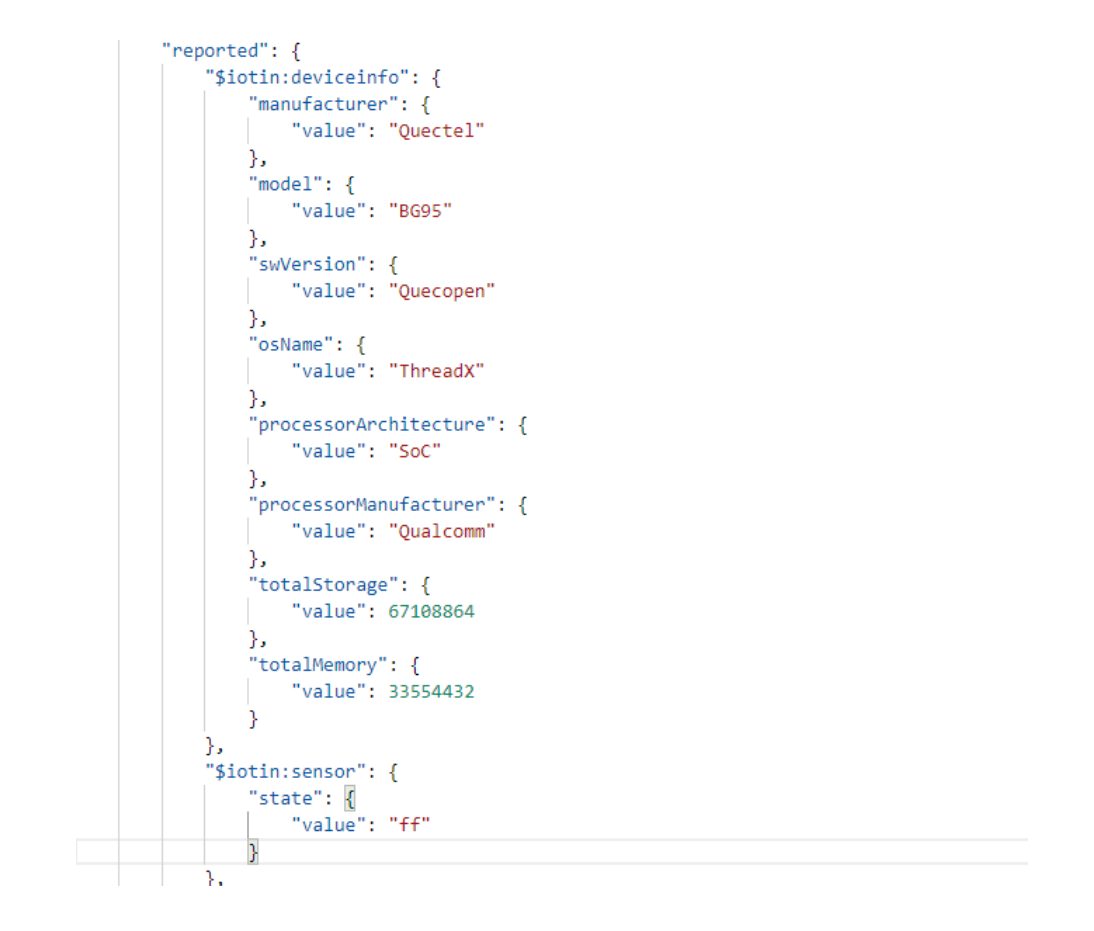

#### Figure 25: Device State Information Reported to Device Twins

## 3.4.3. Update Device Twin's Reported Properties

When you update the desired properties of device twins, the device application can also receive notifications of changes in the desired properties.

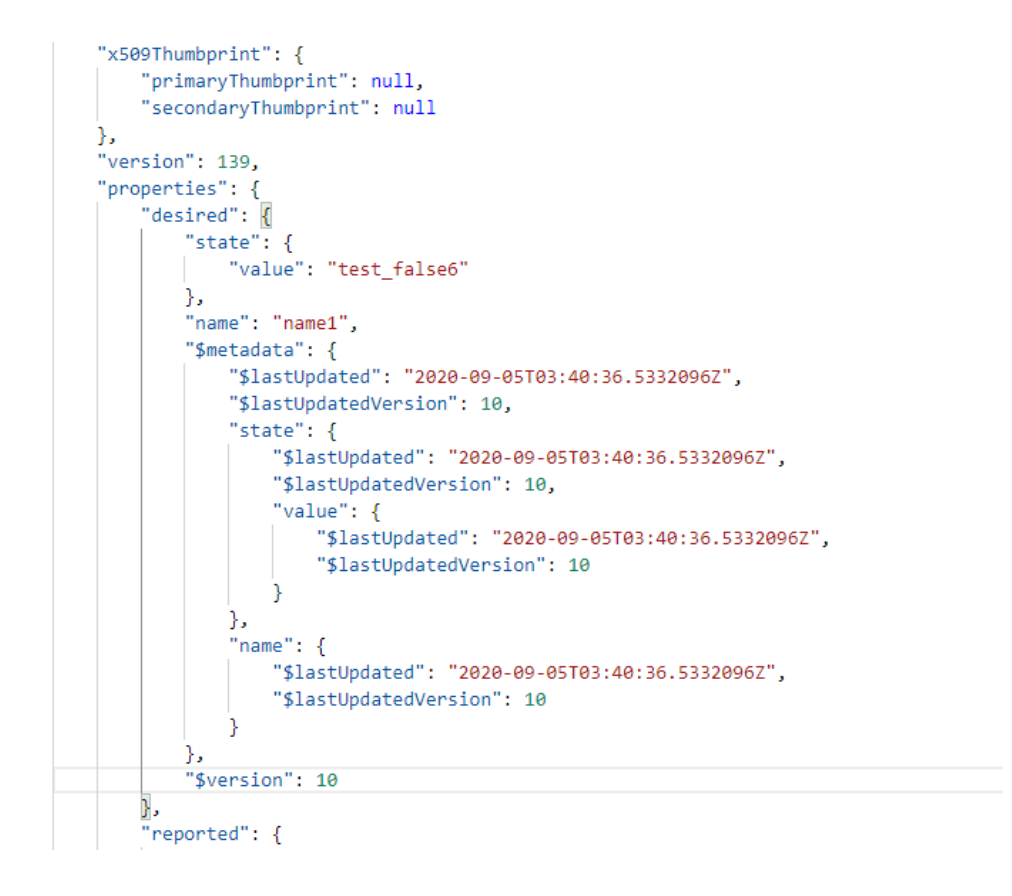

Figure 26: Modify Device Twin's Desired Properties

UART logs that show that the device received notifications of changes in the desired properties are presented in the figure below:

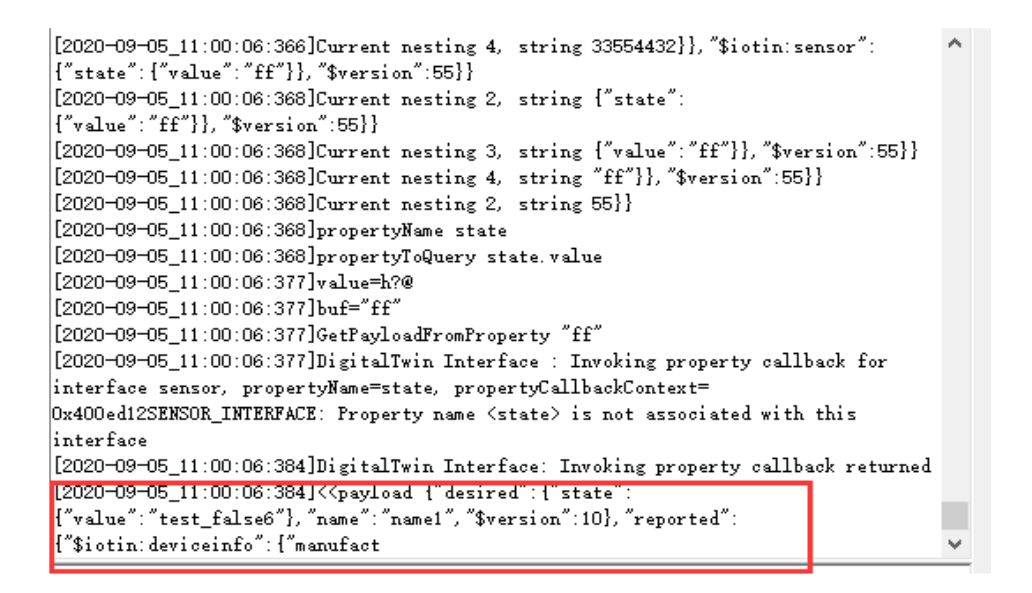

Figure 27: Device Received Notifications of Changes in the Desired Properties

# **4** Appendix A References

#### Table 3: Related Document

| SN  | Document Name                            | Description                            |
|-----|------------------------------------------|----------------------------------------|
| [1] | Quectel_BG95&BG77&BG600L_Series_QuecOpen | Quectel BG95&BG77&BG600L Series        |
|     | _Application_Note                        | QuecOpen <sup>®</sup> Application Note |

#### **Table 4: Terms and Abbreviations**

| Abbreviation | Description                                 |
|--------------|---------------------------------------------|
| DPS          | Device Provisioning Service                 |
| ID           | Identifier                                  |
| loT          | Internet of Things                          |
| I2C          | Inter-Integrated Circuit                    |
| LLVM         | Low Level Virtual Machine                   |
| RAM          | Random Access Memory                        |
| SDK          | Software Development Kit                    |
| SAS          | Statistical Analysis System                 |
| SPI          | Serial Peripheral Interface                 |
| UART         | Universal Asynchronous Receiver/Transmitter |